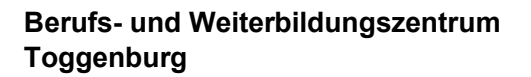

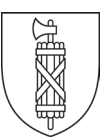

## Weiterleitung Schul-E-Mail ...@schule.bwzt.ch an private E-Mail-Adresse

Die Schulverwaltung kommuniziert mit allen Lernenden ausschliesslich über die Schul-E-Mail-Adresse.

Wenn Sie das Postfach der Schule nicht regelmässig pflegen wollen, bitten wir Sie, eine Weiterleitung des Schul-E-Mail-Postfaches einzurichten.

Damit alle E-Mails Ihres persönlichen Exchange-Postfaches der Schule an Ihre private E-Mail-Adresse umgeleitet werden, muss eine Posteingangsregel definiert werden.

Melden Sie sich über die Homepage des BWZT->Schnellzugriffe-><u>Webmail BWZT</u> mit Ihrem persönlichen Benutzernamen und Passwort an (Outlook Web App OWA):

| ← → ♂ ໖ | T A Webmail.bwzt.ch.de/owa/ | … 🖸 🏠                                       | Q, Suchen      | ± W\ © ≡ |
|---------|-----------------------------|---------------------------------------------|----------------|----------|
| 0       | Т                           | Benutzernames<br>Benutzernames<br>Kennwort: | Outle<br>elden | ook      |

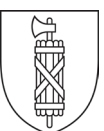

Über das **Zahnrad → Optionen** gelangen Sie anschliessend in das Konfigurationsmenü.

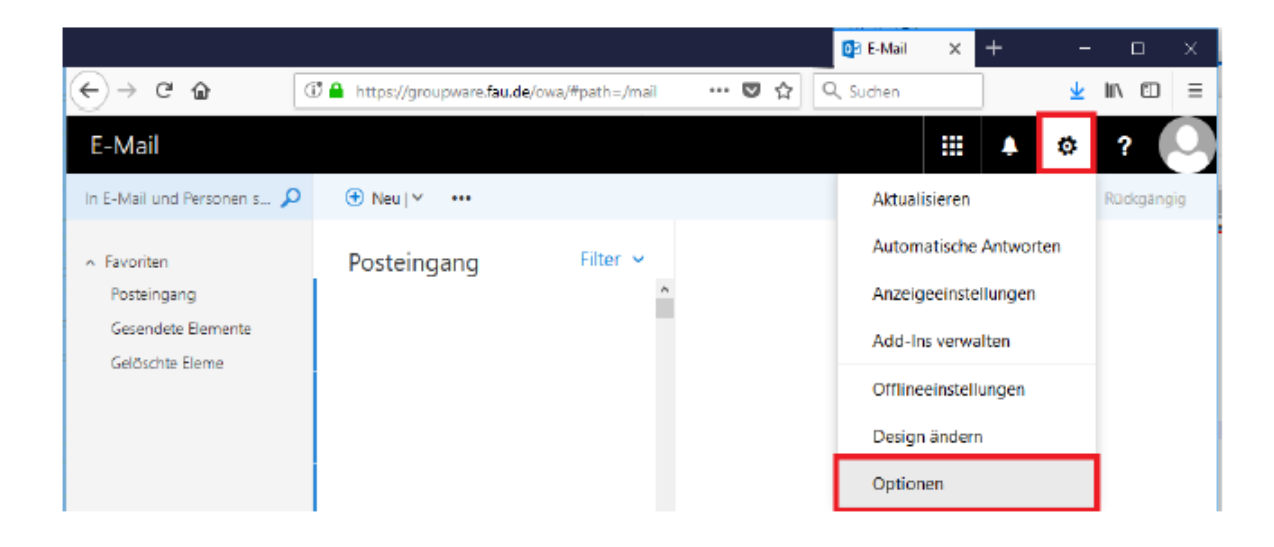

Dort wählen Sie den Menüpunkt **E-Mail → Automatische Verarbeitung** und erstellen anschliessend unter **Posteingangs- und Aufräumregel** mittels + eine neue Regel.

| € → ୯ û                                                                                             | C 🔒 https://groupware.tau.de/owa/#path=/options/inboxrules |  |  |  |  |  |
|----------------------------------------------------------------------------------------------------|------------------------------------------------------------|--|--|--|--|--|
| iii E-Mail                                                                                          |                                                            |  |  |  |  |  |
| <ul> <li>Optionen</li> </ul>                                                                        |                                                            |  |  |  |  |  |
| Verknüpfungen<br>4 Allgemein                                                                        | E Speidhern X Venwerfen                                    |  |  |  |  |  |
| Mein Kente<br>Des Bild zeigt, dass Sie unter Posteingans- und Aufräumregeln auf "+" drücken sollen. |                                                            |  |  |  |  |  |
| Verteilergruppen<br>Tastenkombinationen<br>Add. Ins versaalten                                      |                                                            |  |  |  |  |  |
| Mobile Genite                                                                                       | En Name                                                    |  |  |  |  |  |
| Barrierefreiheitseinstellunger                                                                      |                                                            |  |  |  |  |  |
| Region und Zeitzone                                                                                 |                                                            |  |  |  |  |  |
| <ul> <li>E-Mail</li> </ul>                                                                          |                                                            |  |  |  |  |  |
| 4 Autometische Vererbeitung                                                                         |                                                            |  |  |  |  |  |
| Automatische Antworten<br>Senden rückgängig mache                                                   |                                                            |  |  |  |  |  |
| Posteingenge- und Aufräu<br>Junk-E-Meil-Berichtenstatt                                              | Aufräumregeln                                              |  |  |  |  |  |

Der Name der Regel sollte eindeutig sein, wie z.B. **Weiterleitung**. Als Bedingung muss **Auf** alle Nachrichten anwenden angegeben und anschliessend die Aktion Nachrichten weiterleiten an... ausgewählt werden.

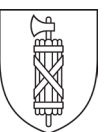

| 🛚 E-Mail                                      |                                                                |
|-----------------------------------------------|----------------------------------------------------------------|
| Optionen<br>Verknüpfungen                     | R OK X Abbrechen                                               |
| ▲ Allgemein<br>Mein Konto<br>Design ändern    | Neue Posteingangsregel                                         |
| Verteilergruppen<br>Tastenkombinationen       | Weiterleitung                                                  |
| Mobile Geräte<br>Offlineeinstellungen         | [Auf alle Nachrichten anwenden]                                |
| Barrierefreiheitseinstellu<br>Light-Version   | Bedingung<br>hinzufügen                                        |
| Region und Zeitzone<br>Textnachrichten        | Alle folgenden Aktionen ausführen                              |
| ✓ E-Mail<br>✓ Automatische Verarbeitu         | Nachricht weiterleiten an                                      |
| Automatische Antwor<br>Senden rückgängig m    | Aktion hinzufügen                                              |
| Posteingangs- und Au<br>Junk-E-Mail-Berichter | Außer, wenn eine dieser Bedingungen zutrifft<br>Ausnahme       |
| Als gelesen markieren<br>Nachrichtenoptionen  | hinzufügen  Keine weiteren Regeln anwenden (Was bedeutet das?) |
| Lesebestätigungen                             |                                                                |

Es erscheint folgender Dialog zur Auswahl der Adresse. Tragen Sie dort die gewünschte Weiterleitungsadresse (Ihre private E-Mail-Adresse) ein und **speichern** Sie die Auswahl.

|                                                                                                    | E-Mail                                        |                  |                     |                         |             |            |         |
|----------------------------------------------------------------------------------------------------|-----------------------------------------------|------------------|---------------------|-------------------------|-------------|------------|---------|
| <b>©</b> 0                                                                                                    | ptionen                                       | ✓ Speiche        | ern 🗙 Abbrechen     |                         |             |            |         |
| Ve<br>A Al                                                                                                    | rknüpfungen<br>Igeme <b>in</b>                | Nachricht weiter | eiten an 🦳 meine_we | iterleitungsadresse@pro | ovider.de 🗙 |            |         |
|                                                                                                    | Mein Konto<br>Design ändern                   | >>               |                     |                         |             |            | 1       |
| <sup>ve</sup> Das Bild zeigt, dass Sie angeben sollen, an wen Sie die Nachricht weiterleiten möchten und dann<br>auf "Speichern" klicken sollen. |                                               |                  |                     |                         |             |            |         |
|                                                                                                    | Mobile Geräte                                 |                  | nre Kontakte        | Nach Vorname 🝷          |             |            | -       |
|                                                                                                    | Offlineeinstellunger<br>Barrierefreiheitseins | tellu            | #                   |                         | ^           | Mitglieder | Notizen |
|                                                                                                    | Light-Version<br>Region und Zeitzon           |                  | <b>C</b> Ç          | +                       |             | _          |         |

Am Schluss muss die Regel nur noch mit **OK** gespeichert werden.